### Installation de Windows Server 2012:

Pour ce projet nous devions créer une gestion de documents pour les utilisateurs de la clinique, afin que certaines personnes aient accès à certains documents, ce qui permet de garantir la sécurité des données.

#### Installation VM Windows 10 et de Windows Server 2012:

| virtuelle 💶 🛛 🕹                                                                                                    |
|----------------------------------------------------------------------------------------------------|
| nt Version de machine virtuelle ; 11<br>tation client à utiliser avec cette machine virtuelle.                                                                                                    |
| Système d'exploitation client :<br>C Windows<br>C Linux<br>C Autre<br>Version :<br>Microsoft Windows 10 (64 bits)<br>L'dentification du système d'exploitation client permet à l'assistant de fournir les valeurs par défaut appropriées pour l'installation du SE. |
| < Précédent Suivant > Annuler                                                                                                    |
|                                                                                                    |

La carte réseau n'étant pas Microsoft mais WMware les pilotes n'étaient pas installés directement, il fallait donc aller dans **VM>Invité>Installer/Mettre à niveau WMware tools**, une fois installée la console de la machine virtuelle était beaucoup plus fluide et la carte réseau était détectée:

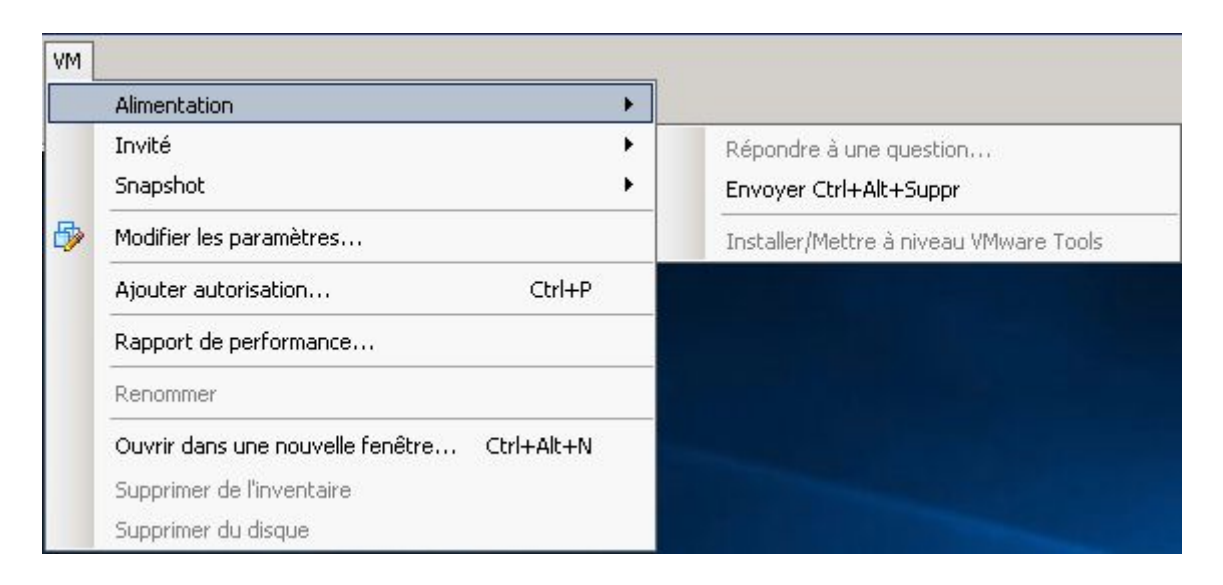

Cela s'affiche et s'installe comme un CD :

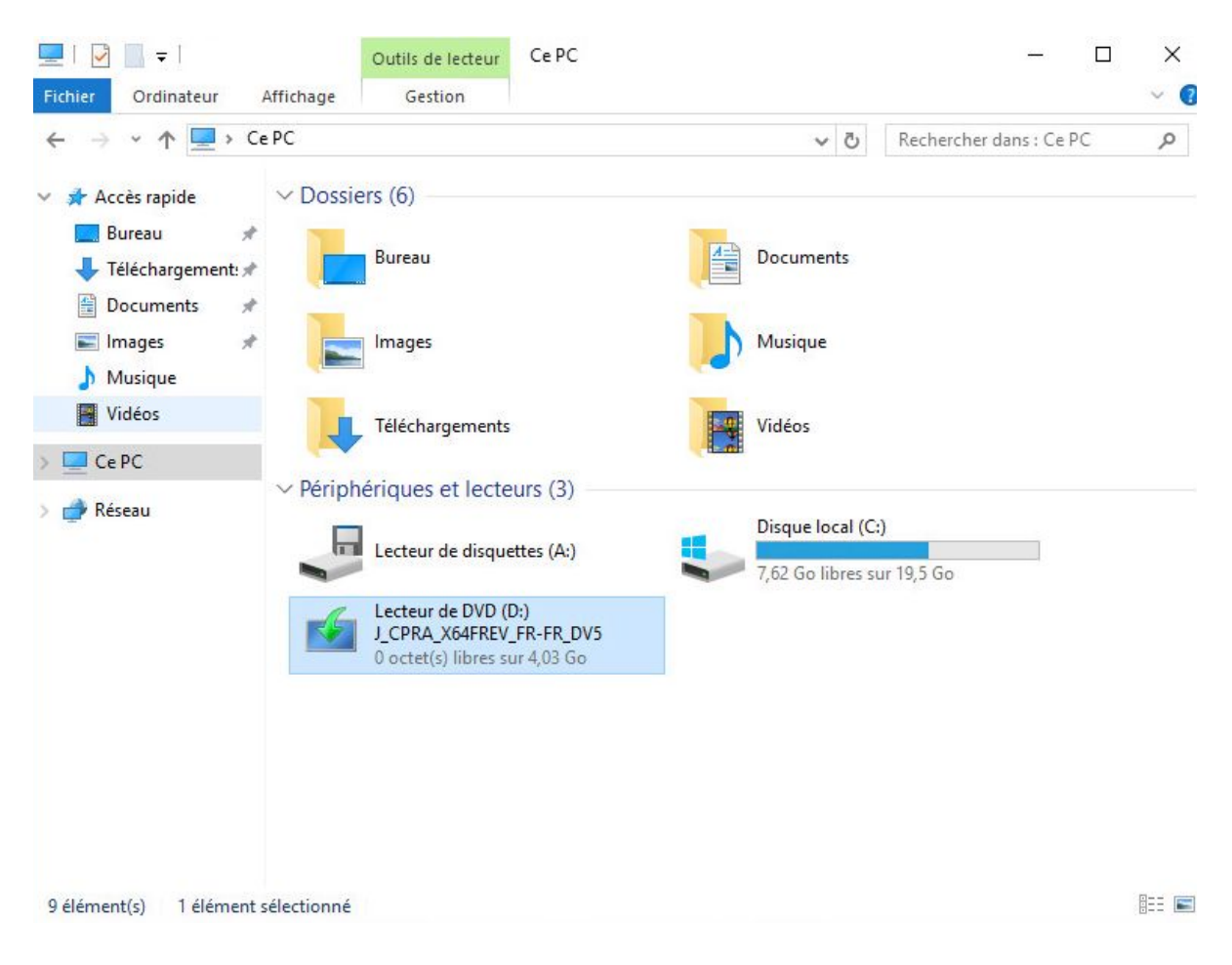

Nous avons aussi installé Windows Server 2012 afin de pouvoir gérer les utilisateurs dans un domaine que nous allons créer.

Cliquez sur "Installer maintenant":

| installation de Windows                                                             |  |
|-------------------------------------------------------------------------------------|--|
| Windows Server 2012                                                                 |  |
| Inst <u>a</u> ller maintenant                                                       |  |
|                                                                                     |  |
| <u>R</u> éparer l'ordinateur<br>© 2012 Microsoft Corporation. Tous droits réservés. |  |

Ensuite "Installation Personnalisé":

| Mise à niveau : installer<br>applications                                                                                                | Windows et conserver les fichiers, les paramètres et les                                                                                                    |
|----------------------------------------------------------------------------------------------------|----------------------------------------------------------------------------------------------------|
| Avec cette option, les fichie<br>Cette option n'est disponibl<br>cours d'exécution sur l'ordir                                           | rs, les paramètres et les applications sont déplacés vers Windows.<br>e que lorsqu'une version prise en charge de Windows est déjà en<br>lateur.                                                                                             |
| Personnalisé : installer (<br>Avec cette option, les fichie<br>Windows. Pol capporter de<br>l'aide du disque d'installatio<br>continuer. | uniquement Windows (avancé)<br>rs, les paramètres et les applications ne sont pas déplacés vers<br>r modifications aux partitions et aux lecteurs, démarrez l'ordinateur à<br>n. Nous vous recommandons de sauvegarder vos fichiers avant de |
| omment choisir?                                                                                                    |                                                                                                    |

On sélectionne ensuite notre disque dur:

| Nom                   |                         | Taille totale | Espace libre Type            |
|-----------------------|-------------------------|---------------|------------------------------|
| 🕜 Lecte               | eur 0 Espace non alloué | 160.0 Go      | 160.0 Go                     |
|                       |                         |               |                              |
|                       |                         |               |                              |
|                       |                         |               |                              |
|                       |                         |               |                              |
|                       |                         |               |                              |
|                       |                         |               |                              |
| • Act <u>u</u> aliser |                         |               | Options de lecteur (avancée: |

Et l'installation démarre:

| Marcallation de Windows                                                                             | X |
|----------------------------------------------------------------------------------------------------|---|
| Installation de Windows                                                                             |   |
| Votre ordinateur va redémarrer à plusieurs reprises. Cette opération peut prendre un certain temps. |   |
| Copie des fichiers de Windows                                                                       |   |
| Préparation des fichiers pour l'installation (10 %)                                                 |   |
| Installation des fonctionnalités                                                                    |   |
| Installation des mises à jour                                                                       |   |
| En cours d'achèvement                                                                               |   |
|                                                                                                    |   |
|                                                                                                    |   |
|                                                                                                    |   |
|                                                                                                    |   |
|                                                                                                    |   |
|                                                                                                    |   |
|                                                                                                    |   |
|                                                                                                    |   |
|                                                                                                    |   |
|                                                                                                    |   |

Nous devons ensuite entrer un mot de passe pour le compte Administrateur:

| Paramètres                                     |                                                                                                |  |  |  |
|------------------------------------------------|------------------------------------------------------------------------------------------------|--|--|--|
| Tapez un mot de passe<br>automatiquement à cet | pour le compte Administrateur intégré que vous pouvez utiliser pour vous connecter ordinateur. |  |  |  |
| Nom d'utilisateur                              | Administrateur                                                                                 |  |  |  |
| Mot de passe                                   |                                                                                                |  |  |  |
| Entrez de nouveau le<br>mot de passe           |                                                                                                |  |  |  |
|                                                |                                                                                                |  |  |  |

Après ceci l'installation de Windows Server 2012 est maintenant terminé.

### Installation d'AD :

Après avoir cliqué sur "Gérer" et "Ajouter des rôles et des fonctionnalités" on obtient ceci:

| want de comm                                                                                                    | encer                                                                                                    | SERVEUR DE DESTINATION                                                                                                    |
|----------------------------------------------------------------------------------------------------|----------------------------------------------------------------------------------------------------|----------------------------------------------------------------------------------------------------|
| Avant de commencer<br>Type d'installation<br>Sélection du serveur<br>Rôles de serveurs<br>Fonctionnalités<br>Confirmation<br>Résultats | Cet Assistant permet d'installer des rôles, des services de rôle ou des<br>déterminer les rôles, services de rôle ou fonctionnalités à installer en<br>de votre organisation, tels que le partage de documents ou l'héberg<br>Pour supprimer des rôles, des services de rôle ou des fonctionnalités<br>Démarrer l'Assistant Suppression de rôles et de fonctionnalités<br>Avant de continuer, vérifiez que les travaux suivants ont été effectué<br>• Le compte d'administrateur possède un mot de passe fort<br>• Les paramètres réseau, comme les adresses IP statiques, sont confi<br>• Les dernières mises à jour de sécurité de Windows Update sont ins<br>Si vous devez vérifier que l'une des conditions préalables ci-dessus a<br>exécutez les étapes, puis relancez l'Assistant.<br>Cliquez sur Suivant pour continuer. | s fonctionnalités. Vous devez<br>n fonction des besoins informatique<br>gement d'un site Web.<br>s :<br>és :<br>igurés<br>stallées<br>a été satisfaite, fermez l'Assistant, |
|                                                                                                    | Ignorer cette page par défaut                                                                                                    |                                                                                                    |

Il faut ensuite ajouter les "Service AD DS":

| Sélectionnez un ou plusieurs rôles à installer sur le serveur | sélec                          | tionné.                                                       |  |  |
|---------------------------------------------------------------|--------------------------------|---------------------------------------------------------------|--|--|
| Rôles                                                         |                                | Description                                                   |  |  |
|                                                               | ^                              | Les services de domaine Active                                |  |  |
| Serveur DNS                                                   | Directory (AD DS) stockent des |                                                               |  |  |
| Serveur Web (IIS)                                             |                                | informations à propos des objets sur                          |  |  |
| Services AD DS                                                |                                | le réseau et rendent ces<br>informations disponibles pour les |  |  |
| Services AD FS (Active Directory Federation Servic            |                                | utilisateurs et les administrateurs du                        |  |  |

#### Il faut maintenant cliquer sur suivant jusqu'à l'installation:

| <b>b</b>                                                                               | Assistant Ajout de rôles et de fonctionnalités                                                                                                    |
|----------------------------------------------------------------------------------------|----------------------------------------------------------------------------------------------------|
| Progression de l'                                                                      | installation SERVEUR DE DESTINATION DC                                                                                                    |
| Avant de commencer<br>Type d'Installation<br>Sélection du serveur<br>Rôles de serveurs | Afficher la progression de l'installation Démarrage de l'installation                                                                                                    |
| Fonctionnalités<br>AD DS<br>Confirmation<br>Résultats                                  | Gestion de stratégie de groupe<br>Outils d'administration de serveur distant<br>Outils d'administration de rôles<br>Outils AD DS et AD LDS<br>Module Active Directory pour Windows PowerShell<br>Outils AD DS<br>Centre d'administration Active Directory<br>Composants logiciels enfichables et outils en ligne de commande AD DS<br>Services AD DS |
|                                                                                        | Vous pouvez fermer cet Assistant sans interrompre les tâches en cours d'exécution. Examinez leur progression ou rouvrez cette page en cliquant sur Notifications dans la barre de commandes, puis sur Détails de la tâche.         Exporter les paramètres de configuration         < Précédent                                                      |

Nous allons donc promouvoir ce serveur en contrôleur de domaine:

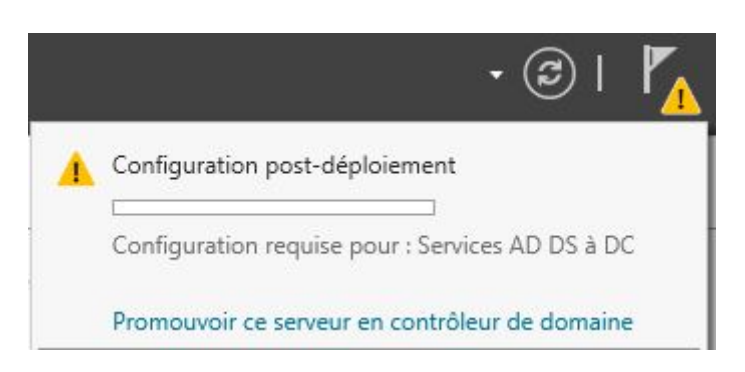

Il faut ensuite "Ajouter une nouvelle forêt" et rentrer le nom de domaine racine que l'on veut:

| Ta Assi                                                                                                    | stant Configuration des services de domaine Active Directory | ×                   |
|----------------------------------------------------------------------------------------------------|--------------------------------------------------------------|---------------------|
| Configuration de déploie<br>Options du contrôleur de<br>Options supplémentaires<br>Chemins d'accès<br>Examiner les options<br>Vérification de la configur<br>Installation<br>Résultats | déploiement                                                  | SERVEUR CIBLE<br>DC |
|                                                                                                    | < Précédent Suivant > Insta                                  | ller Annuler        |

Il n'y a plus qu'à cliquer sur suivant jusqu'à l'installation, après l'installation, redémarrez le serveur.

Une fois l'Active Directory installé et configuré, nous avons un nom de domaine:

Nom de l'ordinateur Domaine Breteche-Stage AD-Stage.local

Nous avons ensuite créé des unités d'organisation :

| 3                                                                                                    | Utilisateurs et ordinate                                   | urs Active Direc                                           | ctory       | _ 🗆 X |
|----------------------------------------------------------------------------------------------------|------------------------------------------------------------|------------------------------------------------------------|-------------|-------|
| Fichier Action Affichage ?                                                                                                    |                                                            |                                                            |             |       |
| 🗢 🏟 🖄 📰 📋 🗐 🙆                                                                                                    | è 🛛 🖬 🔧 📚 🛅 🍞 💆                                            | Sec. 1                                                     |             |       |
| <ul> <li>Utilisateurs et ordinateurs Active</li> <li>Requêtes enregistrées</li> <li>ServerStage.local</li> <li>Builtin</li> <li>Clinique Breteche</li> <li>Administration</li> <li>Ressources Humaine</li> <li>Radiologie</li> <li>Computers</li> <li>Computers</li> <li>ForeignSecurityPrincipal:</li> <li>Managed Service Accour</li> <li>Users</li> </ul> | Nom<br>Administration<br>Ressources Humaines<br>Radiologie | Type<br>Unité d'organi<br>Unité d'organi<br>Unité d'organi | Description |       |
|                                                                                                    |                                                            |                                                            |             |       |

#### Avec des utilisateurs :

| 3                                                                                                    | Utilisateurs et ordinate                                                         | eurs Active Di                                                                                                    | rectory     | _ 🗆 X |
|----------------------------------------------------------------------------------------------------|----------------------------------------------------------------------------------|----------------------------------------------------------------------------------------------------|-------------|-------|
| Fichier     Action     Affichage     ? <ul> <li></li></ul>                                                                                                    | 🛛 🗔   🕇 🐮 🍟 🖉                                                                    | ₿.                                                                                                    |             |       |
| <ul> <li>Utilisateurs et ordinateurs Active</li> <li>Requêtes enregistrées</li> <li>ServerStage.local</li> <li>Builtin</li> <li>Clinique Breteche</li> <li>Administration</li> <li>Ressources Humaine</li> <li>Radiologie</li> <li>Personnel</li> <li>Computers</li> <li>Domain Controllers</li> <li>ForeignSecurityPrincipal:</li> <li>Managed Service Accour</li> <li>Users</li> </ul> | Nom<br>Admin<br>admin1<br>admin2<br>rh<br>rh<br>rh2<br>radio<br>radio1<br>radio2 | Type<br>Utilisateur<br>Utilisateur<br>Utilisateur<br>Utilisateur<br>Utilisateur<br>Utilisateur<br>Utilisateur<br>Utilisateur | Description |       |
|                                                                                                    |                                                                                  |                                                                                                    |             |       |

Nous avons ensuite créé des groupes :

| 3                                                                                                    | Utilisateurs et ordinate | urs Active Directory       |             | - 🗆 X |
|----------------------------------------------------------------------------------------------------|--------------------------|----------------------------|-------------|-------|
| Fichier Action Affichage ?                                                                                                    |                          |                            |             |       |
| 🧇 🏟 🖄 📰 📋 🖾 🧔                                                                                                    | 🖗 🛛 🖬 🔧 🗞 🛅 🍸 🖉          | ۶.                         |             |       |
| <ul> <li>Utilisateurs et ordinateurs Active</li> <li>Requêtes enregistrées</li> <li>ServerStage.local</li> <li>Builtin</li> <li>Clinique Breteche</li> <li>Administration</li> <li>Ressources Humaine</li> <li>Radiologie</li> <li>Personnel</li> <li>Computers</li> <li>Domain Controllers</li> <li>ForeignSecurityPrincipal:</li> <li>Managed Service Accour</li> <li>Users</li> </ul> | Nom<br>Administration    | Type<br>Groupe de sécurité | Description |       |
| < III >                                                                                                    |                          |                            |             |       |
|                                                                                                    |                          |                            |             |       |

Et nous avons mis les utilisateurs dans leur groupe respectif :

|          |         | Prop       | riétés de    | e : Adr  | ninistrat   | ion    | ? | x |
|----------|---------|------------|--------------|----------|-------------|--------|---|---|
| Général  | Membres | Membre de  | Géré par     | ¢        |             |        |   |   |
| Membre   | es :    | 4 1 1 1    |              |          |             |        |   |   |
| Nom      |         | Dossier Se | ervices de d | lomaine  | Active Dire | ctory  |   |   |
| Ac       | lmin    | ServerSta  | ge.local/Cli | nique Br | eteche/Per  | sonnel |   |   |
| ad<br>ad | min2    | ServerSta  | ge.local/Cli | nique Br | steche/Per  | sonnel |   |   |
| Ajou     | ter     | Supprimer  |              |          |             |        |   |   |
|          |         |            |              |          |             |        |   |   |

| 🚇 I 🛃 🚻 🖛 I             | Clinique Brete                            | che              |                     |               | x   |
|-------------------------|-------------------------------------------|------------------|---------------------|---------------|-----|
| Fichier Accueil Partage | Affichage                                 |                  |                     |               | ~ Ø |
| € 💿 ▼ ↑ 퉱 ► Ce PC       | C 🕨 Disque local (C:) 🕨 Clinique Breteche | ~ (              | 2 Rechercher dans   | : Clinique Br | P   |
| 🔆 Favoris               | Nom                                       | Modifié le       | Туре                | Taille        |     |
| E Bureau                | Administration                            | 29/05/2018 13:57 | Dossier de fichiers |               |     |
| Emplacements récer      | Commun                                    | 29/05/2018 13:58 | Dossier de fichiers |               |     |
| 📕 Téléchargements       | 📕 Radiologie                              | 29/05/2018 13:57 | Dossier de fichiers |               |     |
|                         | 📕 Ressources Humaine                      | 29/05/2018 13:57 | Dossier de fichiers |               |     |
| 👰 Ce PC                 | \mu Utilitaire                            | 29/05/2018 14:00 | Dossier de fichiers |               | 1   |
| 늘 Bureau                |                                           |                  |                     |               |     |
| Documents               |                                           |                  |                     |               |     |
| images                  |                                           |                  |                     |               |     |
| Musique                 |                                           |                  |                     |               |     |
| I éléchargements        |                                           |                  |                     |               |     |
| Discus local (Ci)       |                                           |                  |                     |               |     |
| Lecteur de DVD (Dr)     |                                           |                  |                     |               |     |
|                         |                                           |                  |                     |               |     |
| G Réseau                |                                           |                  |                     |               |     |
| T                       |                                           |                  |                     |               |     |
|                         |                                           |                  |                     |               |     |
|                         |                                           |                  |                     |               |     |
|                         |                                           |                  |                     |               |     |
|                         |                                           |                  |                     |               |     |
|                         |                                           |                  |                     |               |     |
|                         |                                           |                  |                     |               |     |

Nous avons créé des dossiers que nous avons ensuite partagés :

Nous avons attribué les droits lecture/écriture en fonction des utilisateurs :

| Choisir les utilisateurs pouvant acc         | éder à votre dossier partagé                      |
|----------------------------------------------|---------------------------------------------------|
| apez un nom et cliquez sur Ajouter, ou cliqu | iez sur la flèche pour rechercher un utilisateur. |
|                                              | ✓ Ajouter                                         |
| Nom                                          | Niveau d'autorisation                             |
| 8 Administrateur                             | Lecture/écriture 💌                                |
| Administrateurs                              | Propriétaire                                      |
| Administration                               | Lecture/écriture 🔻                                |
| e rencontre des difficultés pour partager.   |                                                   |

Administration : accès en lecture/écriture par groupe Administration

Commun : accès en lecture/écriture par tous les groupes

Radiologie : accès en lecture/écriture par groupe Radiologie

Ressources Humaine : accès en lecture/écriture par groupe Ressources Humaines

Utilitaire : accès en lecture par tous les groupes

Lorsqu'une personne du groupe Administration veut accéder à un dossier auquel il n'est pas censé avoir accès le message suivant s'affiche :

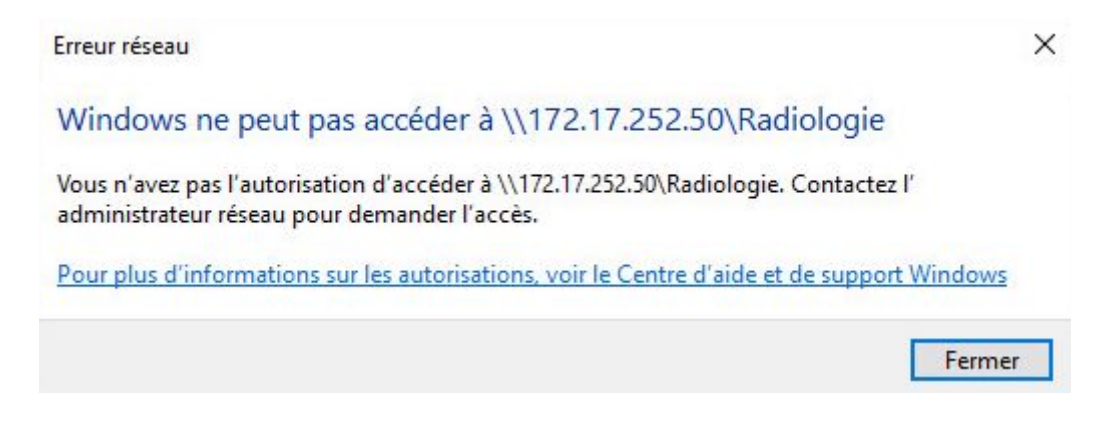

Et lorsque j'essaye de supprimer un fichier dans le dossier utilitaire le message suivant s'affiche :

| Vous deve               | z disposer <mark>d'une auto</mark>       | risation pour effectuer c              | ette act | ion.     |  |
|-------------------------|------------------------------------------|----------------------------------------|----------|----------|--|
| Vous avez<br>modifier c | besoin d'une autorisa<br>e fichier.      | tion <mark>de la part de Admi</mark> i | nistrate | urs pour |  |
| E                       | ChromeSetup<br>Type : Application        |                                        |          |          |  |
|                         | Taille : 1,07 Mo<br>Modifié le : 28/05/2 | 2018 17:00                             |          |          |  |

#### Installation du DNS :

Il faut tout d'abord taper "dns" dans le menu démarrer et l'ouvrir :

| Fichier Action Affichage ?         Image: Construct of the second second secon | Å                                                                                                    | Gestionnaire DNS                                                      |                                                                                                    | - • ×                                                           |
|----------------------------------------------------------------------------------------------------|----------------------------------------------------------------------------------------------------|-----------------------------------------------------------------------|----------------------------------------------------------------------------------------------------|-----------------------------------------------------------------|
| Image: Serveur principal intégré à Act     Image: Serveur principal intégré à Act                                                                                                    | Fichier Action Affichage ?                                                                                                    |                                                                       |                                                                                                    |                                                                 |
| DNS   BRETECHE-STAGE   Cones de recherche directes   Cinique-breteche.fr   Cones de recherche inversée   Cones de recherche inversée   Cones de recherc                                                                                                    | 🗢 🄿 🖄 🖬 🙆 🖬 🚺 🗊                                                                                                    |                                                                       |                                                                                                    |                                                                 |
|                                                                                                    | <ul> <li>DNS</li> <li>BRETECHE-STAGE</li> <li>Cones de recherche directes         <ul> <li>msdcs.AD-Stage.local</li> <li>AD-Stage.local</li> <li>clinique-breteche.fr</li> <li>clones de recherche inversée</li> <li>Points d'approbation</li> <li>Redirecteurs conditionnels</li> <li>Journaux globaux</li> </ul> </li> </ul> | Nom<br>msdcs.AD-Stage.local<br>AD-Stage.local<br>clinique-breteche.fr | Type<br>Serveur principal intégré à Act<br>Serveur principal intégré à Act<br>Serveur principal intégré à Act | État I<br>En cours d'ex I<br>En cours d'ex I<br>En cours d'ex I |
|                                                                                                    |                                                                                                    | < 1                                                                   | I                                                                                                    | >                                                               |

Il faut ensuite faire clique droit sur "Zones de recherche directes" et "Nouvelle zone" nous arrivons ensuite ici:

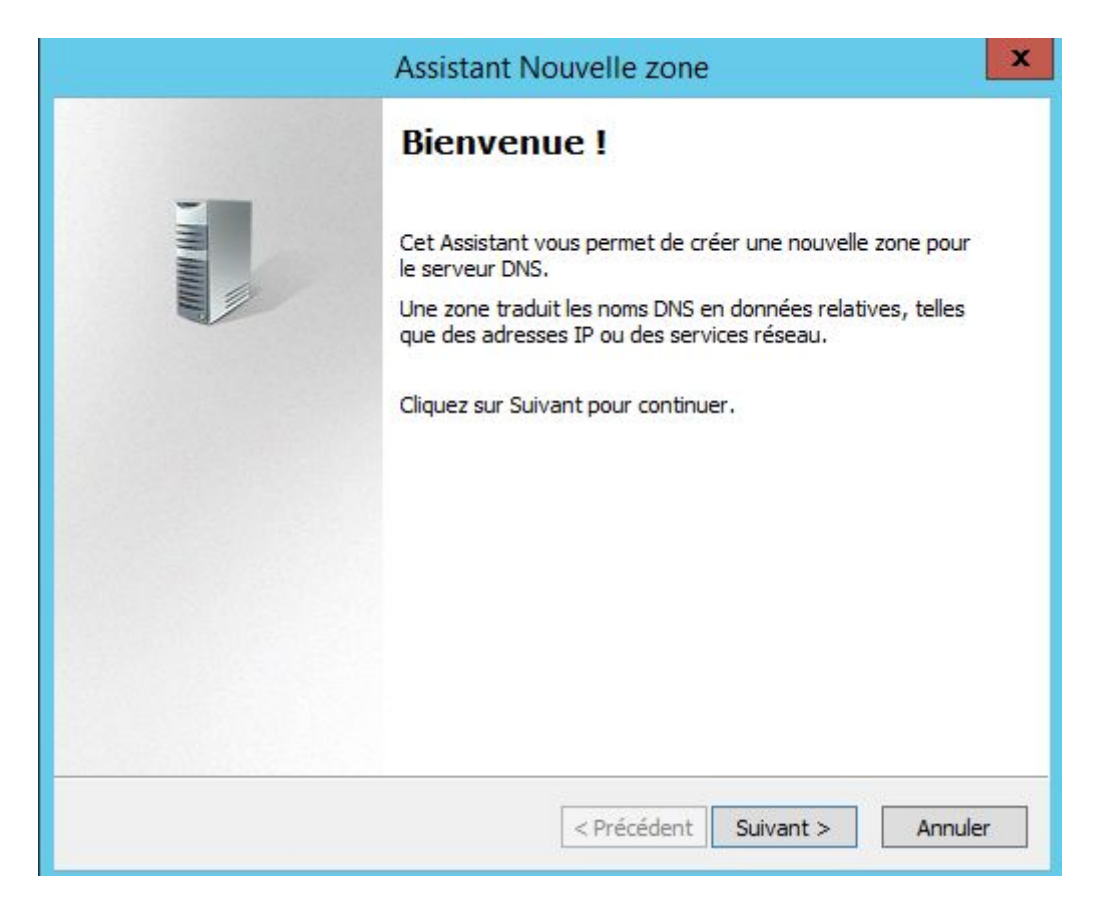

Il faut choisir "Zone principale" et cliquer sur suivant :

| Assistar                                                                                                    | nt Nouvelle zone                                                                                                    |                                    |
|----------------------------------------------------------------------------------------------------|----------------------------------------------------------------------------------------------------|------------------------------------|
| Type de zone<br>Le serveur DNS prend en charge diff                                                             | érents types de zones et de stockages.                                                                                       |                                    |
| Sélectionnez le type de zone que vou                                                                            | is voulez créer :                                                                                                    |                                    |
| <ul> <li>Zone principale</li> </ul>                                                                             |                                                                                                    |                                    |
| Crée une copie d'une zone qui pe                                                                                | ut être mise à jour directement sur <mark>c</mark> e se                                                                      | erveur.                            |
| O Zone secondaire                                                                                               |                                                                                                    |                                    |
| Crée une copie de la zone qui exi<br>équilibrer la charge de travail des<br>tolérance de pannes.                | ste sur un autre serveur. Cette option a<br>serveurs principaux et autorise la gesti                                         | iide à<br>on de la                 |
| 🔘 Zone de stub                                                                                                  |                                                                                                    |                                    |
| Crée une copie d'une zone conter<br>serveur (NS), Source de nom (SC<br>Host (A) ». Un serveur contenan<br>zone. | nant uniquement des enregistrements N<br>A), et éventuellement des enregistreme<br>t une zone de stub ne fait pas autorité p | om de<br>ents « glue<br>pour cette |
| Enregistrer la zone dans Active Di<br>un contrôleur de domaine accessi                                          | rectory (disponible uniquement si le serv<br>ole en écriture)                                                                | /eur DNS est                       |
|                                                                                                    |                                                                                                    |                                    |

### Sélectionnez la deuxième ligne:

| Choisissez la facon dont les donn                                       | ées de la zone doivent être rénliquées :               |
|-------------------------------------------------------------------------|--------------------------------------------------------|
| <ul> <li>Vers tous les serveurs DNS ex<br/>AD-Stage.local</li> </ul>    | écutés sur des contrôleurs de domaine dans cette forêt |
| Vers tous les serveurs DNS ex<br>domaine : AD-Stage.local               | écutés sur des contrôleurs de domaine dans ce          |
| <ul> <li>Vers tous les contrôleurs de ce<br/>AD-Stage, local</li> </ul> | e domaine (compatibilité avec Windows 2000) :          |
| Vers tous les contrôleurs de de<br>d'annuaire :                         | omaine spécifiés dans l'étendue de cette partition     |
|                                                                         |                                                        |
|                                                                         |                                                        |
|                                                                         |                                                        |
|                                                                         |                                                        |

Il faut ensuite choisir un nom de zone:

| Assistant Nouvelle zon                                                                                                    | e 💌                                                                                               |
|----------------------------------------------------------------------------------------------------|---------------------------------------------------------------------------------------------------|
| Nom de la zone<br>Quel est le nom de la nouvelle zone ?                                                                                                    |                                                                                                   |
| Le nom de la zone spécifie la partie de l'espace de noms DI<br>autorité. Il peut s'agir du nom de domaine de votre société<br>ou d'une partie du nom de domaine (par exemple, nouvelle<br>de zone n'est pas le nom du serveur DNS.<br>Nom de la zone : | VS pour laquelle ce serveur fait<br>(par exemple, microsoft.com)<br>2_zone.microsoft.com). Le nom |
| 1                                                                                                    |                                                                                                   |
| < Précédent                                                                                                    | Suivant > Annuler                                                                                 |

Cliquez sur "suivant" jusqu'à ce que terminer apparaissent.

Faites un clique droit sur la zone nouvellement créé et cliquer sur "Nouvel hôte":

| 🛐 _msdcs.AD-Stage.local                                                                                                    | Serveur principal intégré à Act                                                                                                    | En cours d'ex |
|----------------------------------------------------------------------------------------------------|----------------------------------------------------------------------------------------------------|---------------|
| 🛐 AD-Stage.local                                                                                                    | Serveur principal intégré à Act                                                                                                    | En cours d'ex |
| Clinique textecto de<br>Mettre à jour un<br>Charger à nouv<br>Nouvel hôte (A<br>Nouvel alias (Cl<br>Nouveau serveu<br>Nouveau doma<br>Nouvelle déléga<br>Nouveaux enreg<br>DNSSEC<br>Toutes les tâche<br>Supprimer<br>Actualiser<br>Propriétés | Serveur principal intégré à Act<br>Construir d'Adada Act<br>eau<br>ou AAAA)<br>NAME)<br>ur de messagerie (MX)<br>iine<br>ation<br>gistrements | En cours d'ex |

Marquez l'IP ainsi que le nom de la machine à ajouter au DNS:

| Vem de demaine  | plainament qualifié (EODN) ;     |                            |
|-----------------|----------------------------------|----------------------------|
| dinique-breted  | ne.fr.                           |                            |
| Adresse IP :    |                                  |                            |
|                 |                                  |                            |
| Créer un poir   | nteur d'enregistrement PTR as    | socié                      |
| Autoriser tou   | t utilisateur identifié à mettre | à jour les<br>propriétaire |
| chi egisti ente |                                  | e proprietane              |
|                 |                                  |                            |

Cliquez sur "Ajouter un hôte".